# Export/Import Site Applications (Portlets)

myGateway site applications (or portlets) can be easily exported to a backup file and imported back to the site if necessary. There are two methods that will be detailed in this guide:

- Export/import a single site portlet
- Export/import multiple (or all) portlets

# Export/Import Single Site Portlet

Click on the gear icon located at the top right corner of any site area and select on the **Export/Import** option.

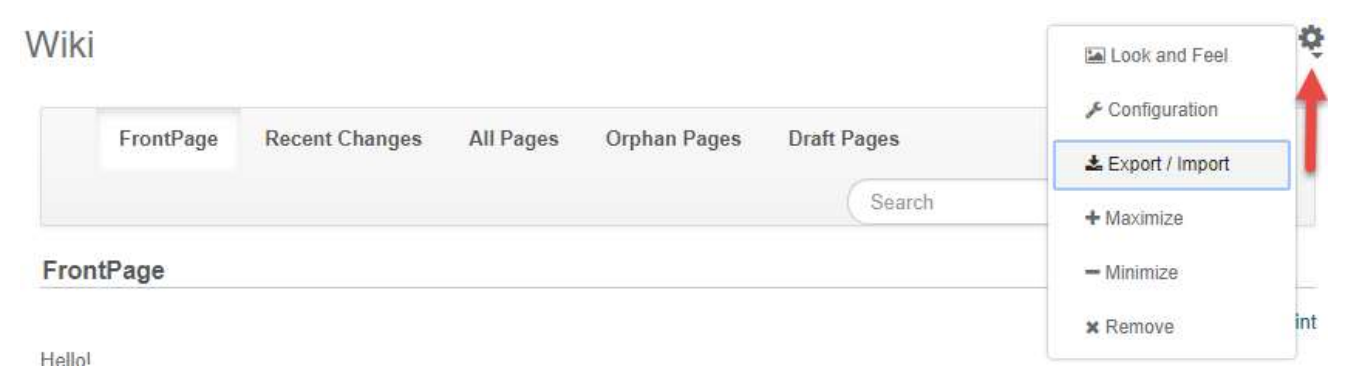

# Export

The setup page for site area import/export operation will display, starting with the Export feature.

| Export Import                                                                         |                      | Content                                                                           |
|---------------------------------------------------------------------------------------|----------------------|-----------------------------------------------------------------------------------|
| New Export Process                                                                    | Current and Previous | Date Range <u>Select</u>                                                          |
| Export the selected data to the given LAR file name.<br>Wiki-201708111509.portlet.lar |                      | Content 1<br>Wiki Pages (1), Referenced Content Change                            |
| Application                                                                           |                      | For each of the selected content types, export their:<br>Comments, Ratings Change |
|                                                                                       |                      | Permissions                                                                       |
| Configuration                                                                         |                      | Permissions 🖗                                                                     |
| Setup Change                                                                          |                      | Export Cancel                                                                     |

- 1. Set the export file name if the generated one is not needed
- 2. To save data created within a defined date range, set the start/end dates by clicking the **Select** link besides the *Date Range* option.
- 3. Next is the type of content that will be exported and the available list will vary depending on the site area. Simply check/uncheck to include/exclude the type of content.
- 4. To save the permissions of site members who can access the site area, check the Permissions option

## 5. Click **Export** to begin the process

| Export Im    | port                                           |               |
|--------------|------------------------------------------------|---------------|
| New Export F | Process Current and Previous                   |               |
| User Name    | Status                                         | Create Date 👻 |
|              | In Progress 100% Exporting Documents Folder 36 | 3 Seconds Ago |

6. Once the export process is complete, a Completed message will display in the Status and a link to the export file will appear in the Download column.

| Export       | Import    |                      |                  |                      |                                        |            |
|--------------|-----------|----------------------|------------------|----------------------|----------------------------------------|------------|
| New Expor    | t Process | Current and Previous |                  |                      |                                        |            |
| User<br>Name | Status    |                      | Create<br>Date + | Completion<br>Date + | Download                               |            |
| Philip Lau   | Successf  | ul                   | 5 Seconds<br>Ago | 2 Seconds Ago        | Wiki-<br>201708111509.portlet.lar(28k) | X<br>Clear |

## Import

To import a file to the site, click on the Import tab at the top of the setup page. Drag the import file from your PC or click the **Select File** button to open up the file manager, navigate, and select the file. Once the file is uploaded, the file name will appear below the import box as a confirmation. Press Continue button to proceed.

| New Import Process  | Current and Previous      |
|---------------------|---------------------------|
|                     | Drop a LAR File to Import |
|                     | or                        |
|                     | Select File               |
|                     |                           |
| iki-201708111509.po | rtlet.lar                 |

The Import setup page will appear and it will look similar to the export page shown in the previous section. The contents of the import file will appear. By default, all content listed will be imported. If necessary, uncheck the boxes beside the content that will not be part of the import. If permissions for site member access needs to be imported, check the permissions option. Click **Continue** button.

The next setup page offers options on how data is updated with each import and attributing content author.

| Export  | Import      |                      |
|---------|-------------|----------------------|
| New Imp | ort Process | Current and Previous |

#### **Update Data**

Mirror

- Mirror with overwriting Ø
- Copy as New Ø
- Mirror The data and contents of the LAR file will be created as new the first time referencing the source.
   Subsequent imports from the same source will update the site, rather than create new entries.
- Mirror with overwriting Same process as mirror, but will overwrite any file or image with the same file name
- Copy as New All data and content in the LAR file will be created as new entries on the site each import

#### Authorship of the Content

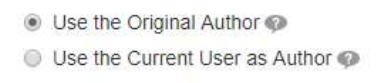

Back Impor

- Use the Original Author Keep authorship of imported content whenever possible. Use current user (you) as author if original is not found.
- Use the Current User as Author Assign the current user (you) as the author of all imported content

Once the options are chosen, click the **Import** button at the bottom to complete the import process.

## Export/Import Multiple (or All) Portlets

To export or import multiple or all site applications, use the method available in the site administration page.

In the top menu, click on the **Admin** link and select the **Pages** option.

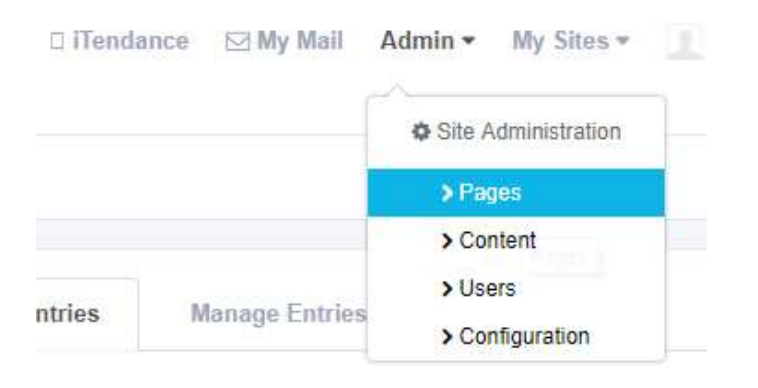

Click on **Export** or **Import** link in the top menu (Public Pages tab)

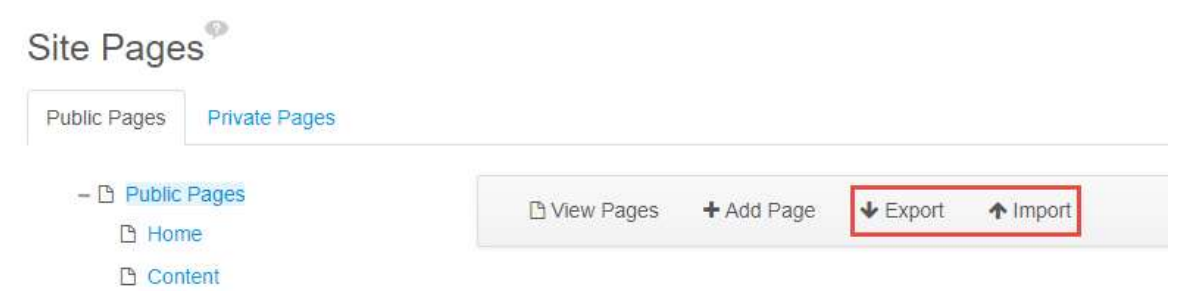

## Export

1. Select which pages and applications will be included in the export file. By default, all pages and application are included. Click the **Export** button to start the process.

| Export                                                                |                                                                     | Content                                                                        |  |
|-----------------------------------------------------------------------|---------------------------------------------------------------------|--------------------------------------------------------------------------------|--|
| New Export Process<br>Export the selected dat<br>Public_Pages-2017081 | Current and Previous<br>ta to the given LAR file name.<br>41755.lar | <ul> <li>All Content </li> <li>Choose Content </li> <li>Permissions</li> </ul> |  |
| Pages                                                                 |                                                                     | Permissions                                                                    |  |
| Selected Pages, Site P<br>Application Configu                         | ages Settings, Theme Settings, Logo <u>Change</u><br>Iration        | Export Cancel                                                                  |  |
| All Applications     Setup, Archived Set                              | tups. User Preferences Change                                       |                                                                                |  |
| Choose Application                                                    | 15 🧐                                                                |                                                                                |  |

2. A progress bar will appear showing the export progress and also display a message in green text when the process has successfully completed.

| Export        |                            |                |                       |              |                                  | ×       |
|---------------|----------------------------|----------------|-----------------------|--------------|----------------------------------|---------|
| New Export Pr | ocess Current and Previous |                |                       |              |                                  |         |
| User Name     | Status                     | Create Date    | <u>Completion Dat</u> | t <u>e</u> ÷ | Download                         |         |
|               | In Progress                | 6 Seconds Age  | D                     |              | Public_Pages-201708141755.lar    |         |
| Export        |                            |                |                       |              |                                  | ×       |
| New Export Pr | ocess Current and Previous |                |                       |              |                                  |         |
| User Name     | Status                     | Create Date -  | Completion Date \$    | Downlo       | ad                               |         |
|               | Successful                 | 28 Seconds Ago | 1 Second Ago          | 🔞 Publ       | ic_Pages-201708141755.lar(7.7MB) | 🗙 Clear |

3. To download and store the export file, click on the link in the Download column (see above). The file name also includes the size of the file itself.

#### Import

1. Drag the exported LAR file into the file upload area from your computer or storage device. You can also click the **Select File** button and use the file manager that appears to navigate your computer or storage device to find and select the file.

| mport               |                           |
|---------------------|---------------------------|
| New Import Process  | Current and Previous      |
|                     | Drop a LAR File to Import |
|                     | or                        |
|                     | Select File               |
|                     |                           |
| Public_Pages-201708 | 41755.lar                 |

Continue

- 2. Once uploaded, the file name will appear underneath the file upload area. Click the **Continue** button.
- 3. If necessary, select the site pages, applications, content, and permissions to be imported from the file. The default settings will import everything from the file. Click the **Continue** button when finished.

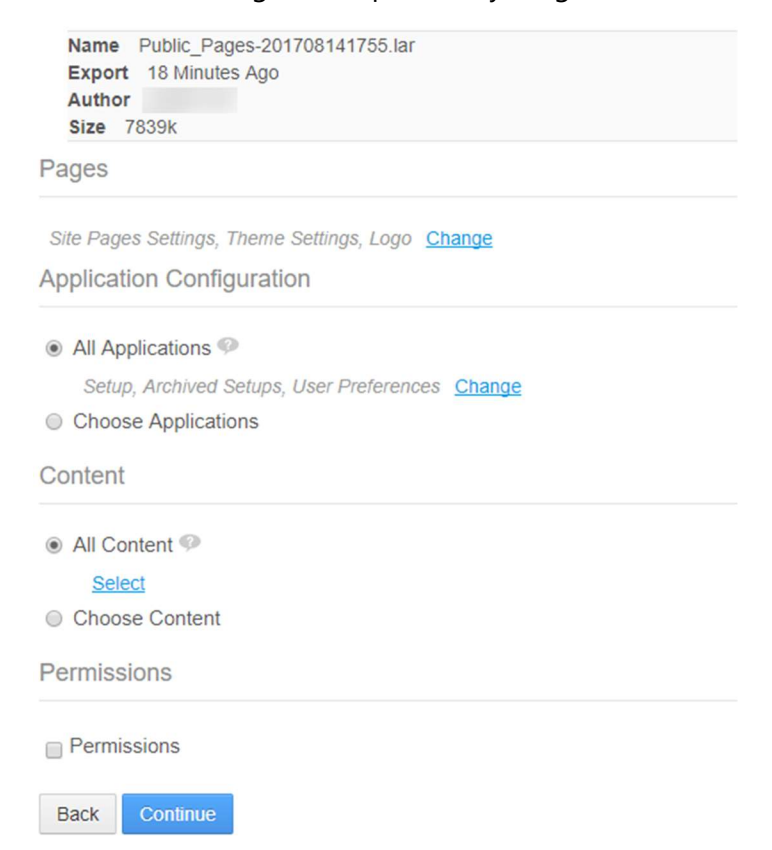

4. Select the method in which the content will be updated on the site. Also determine if the original author is kept (where possible) or assigned to the current user (you) for imported content. Click the **Import** button to start the process.

| Import                      |                      |
|-----------------------------|----------------------|
| New Import Process          | Current and Previous |
| Update Data                 |                      |
| <ul> <li>Mirror </li> </ul> |                      |
| Mirror with overwriti       | ng 🧐                 |
| Copy as New                 |                      |
| Authorship of the C         | Content              |
| Use the Original Au         | thor 🧐               |
| Use the Current Use         | er as Author 💷       |
| Back Import                 |                      |

Click on the ? icons for more information on each of the options. The selected options shown in the above screenshot are the defaults.

<u>Important</u>: It may take more than one attempt to successfully import the content into the site. Errors may occur depending on the update data method chosen.